## | スマートロックが作動したら録画を開始する

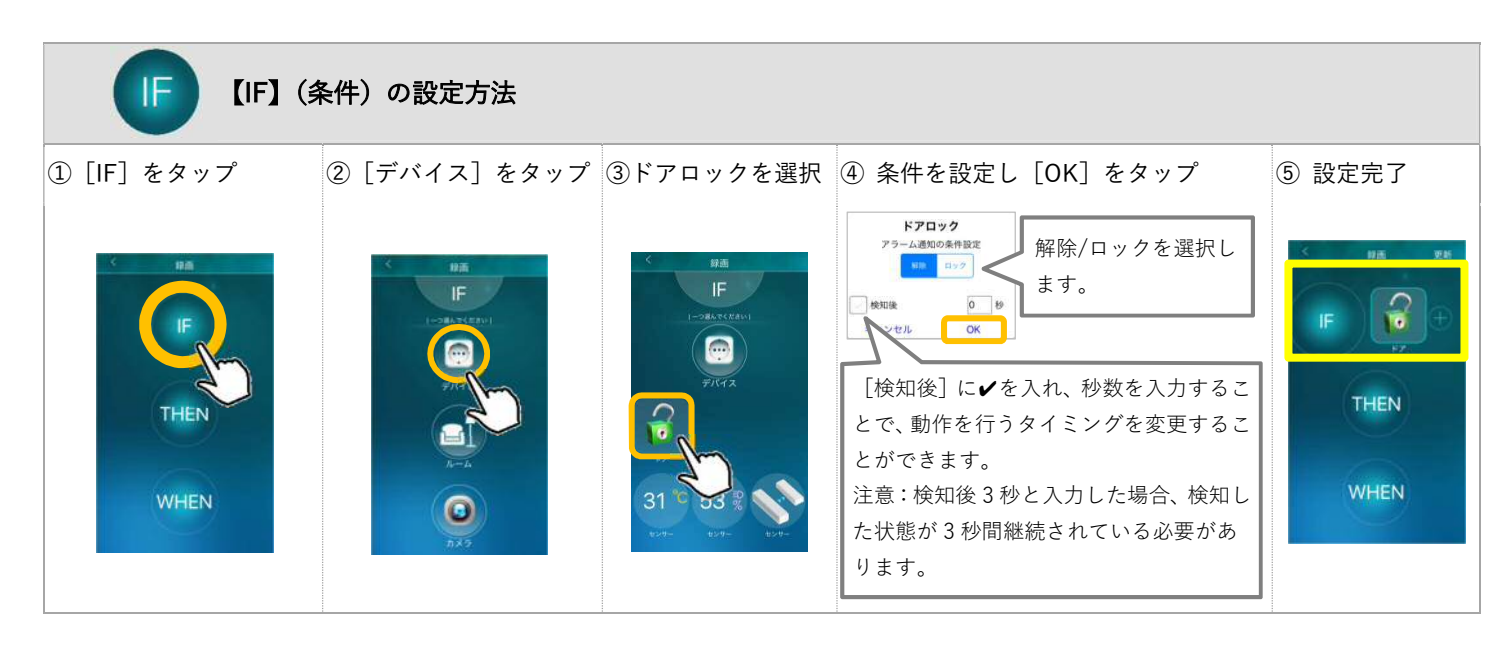

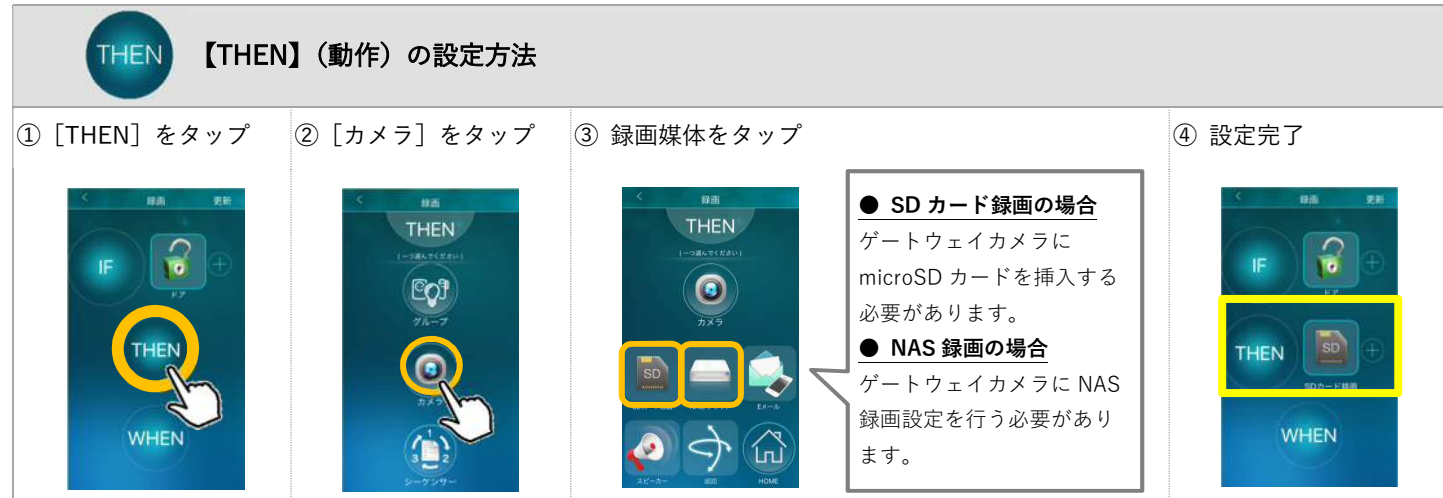

| WHEN】(場合)の設定方法                                   |                                                                                                    |                               |                                                                  |
|--------------------------------------------------|----------------------------------------------------------------------------------------------------|-------------------------------|------------------------------------------------------------------|
| ① [WHEN] をタップ                                    | ② 設定したい時間またはモードを選択                                                                                                    |                               |                                                                  |
| F E<br>F<br>THEN E<br>THEN<br>EDF-FUR<br>EDF-FUR | Evre<br>24./7<br>Right State<br>Right State<br>Right | HOME E-F                      | 24/7<br><sub>常時</sub> 24時間常時                                     |
|                                                  |                                                                                                    | AWAY E-F                      | DAY<br>毎日<br>開始/終了時刻が設定可能<br>例)毎日 7:30~21:00                     |
|                                                  |                                                                                                    | SLEEP E - F                   | WEEK<br><sub>毎週</sub> 曜日と開始/終了時刻が設定可能<br>例)毎週火曜日と土曜日 15:00~23:15 |
|                                                  |                                                                                                    | ライフモードで設定すると、モードを切り替えるだけでシーンを | 開始/終了年月日時刻が設定可能<br>例)2019/2/12 9:00~2019/2/20 23:00              |
|                                                  |                                                                                                    | 反映させることができます。                 |                                                                  |

2019/02/12

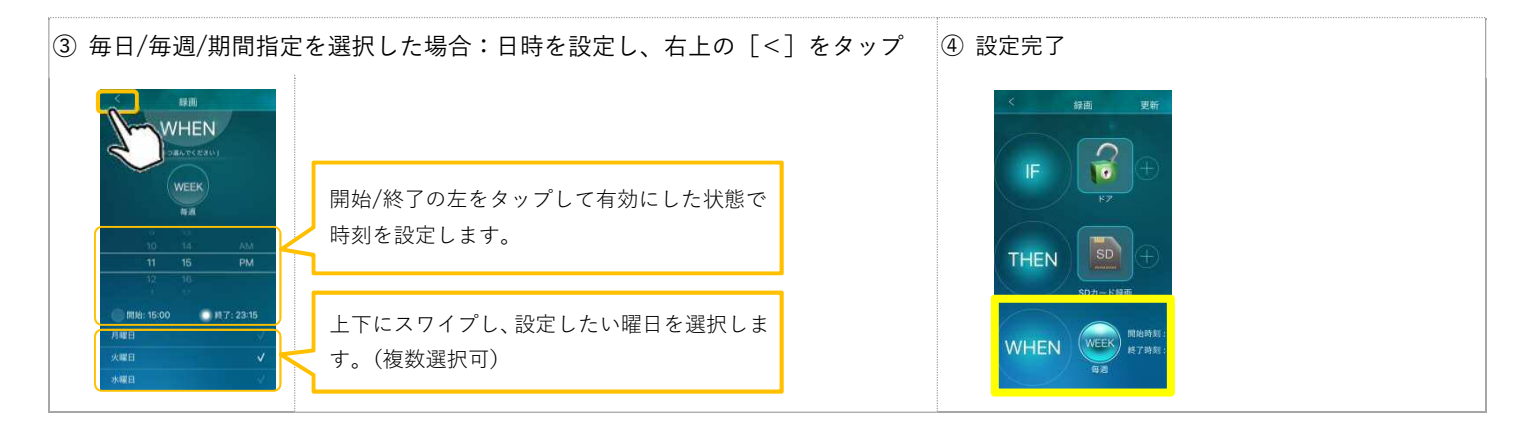

## 設定の登録 ① [更新] をタップ ②シーンの設定完了 シーンを無効にできます。無効の場合、条件 下であってもシーンは作動しません。 シーンの名前やアイコン の変更ができます。 IF と THEN のアイコンが 作動中 🌔 🔆 SD 表示されます。 (アクション) 有効にすると、シーン作 シーンの設定内容を変更 THEN 録画 動時にプッシュ通知を受 する際は、ここをタップ け取れます。 テストとして [THEN] が します。 WHEN WEEK 1回動作します。